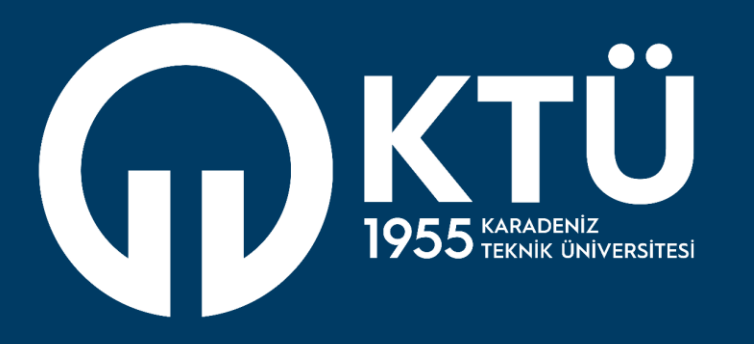

# KARADENİZ TEKNİK ÜNİVERSİTESİ Uzaktan Eğitim

Uygulama ve Araştırma Merkezi

UZEM

Canlı Destek Sistemi Katılımcı Modülü Kılavuzu

# Canlı Destek Sistemi Katılımcı Modülü Kılavuzu Sistem Özellikleri

- 1. Katılımcı(Öğrenci) Canlı Destek Sistemi ile kendi bölümüne bağlı koordinatör ile eş zamanlı yada eş zamansız olarak iletişime geçebilir.
- 2. Eş zamanlı sohbetlerde metin haricinde dosya iletimi de sağlayabilir.
- 3. Bölüm operatörünün çevrimiçi olmadığı durumlarda destek talebi oluşturup, cevaplanması durumunda kurumsal eposta adresine bildiri alabilir, sistem üzerinden de talebine verilen cevabı görebilir.
- 4. Önceden gerçekleştirdiği sohbetleri sistem üzerinden inceleyebilir.

Katılımcı (Öğrenci) modülü giriş adresi : https://canlidestek.ktu.edu.tr/ adresinden Öğrenci No ve BYS şifresi ile sisteme giriş yapabilir.

# Canlı Destek Sistemi Katılımcı Modülü Kılavuzu Genel Kullanım

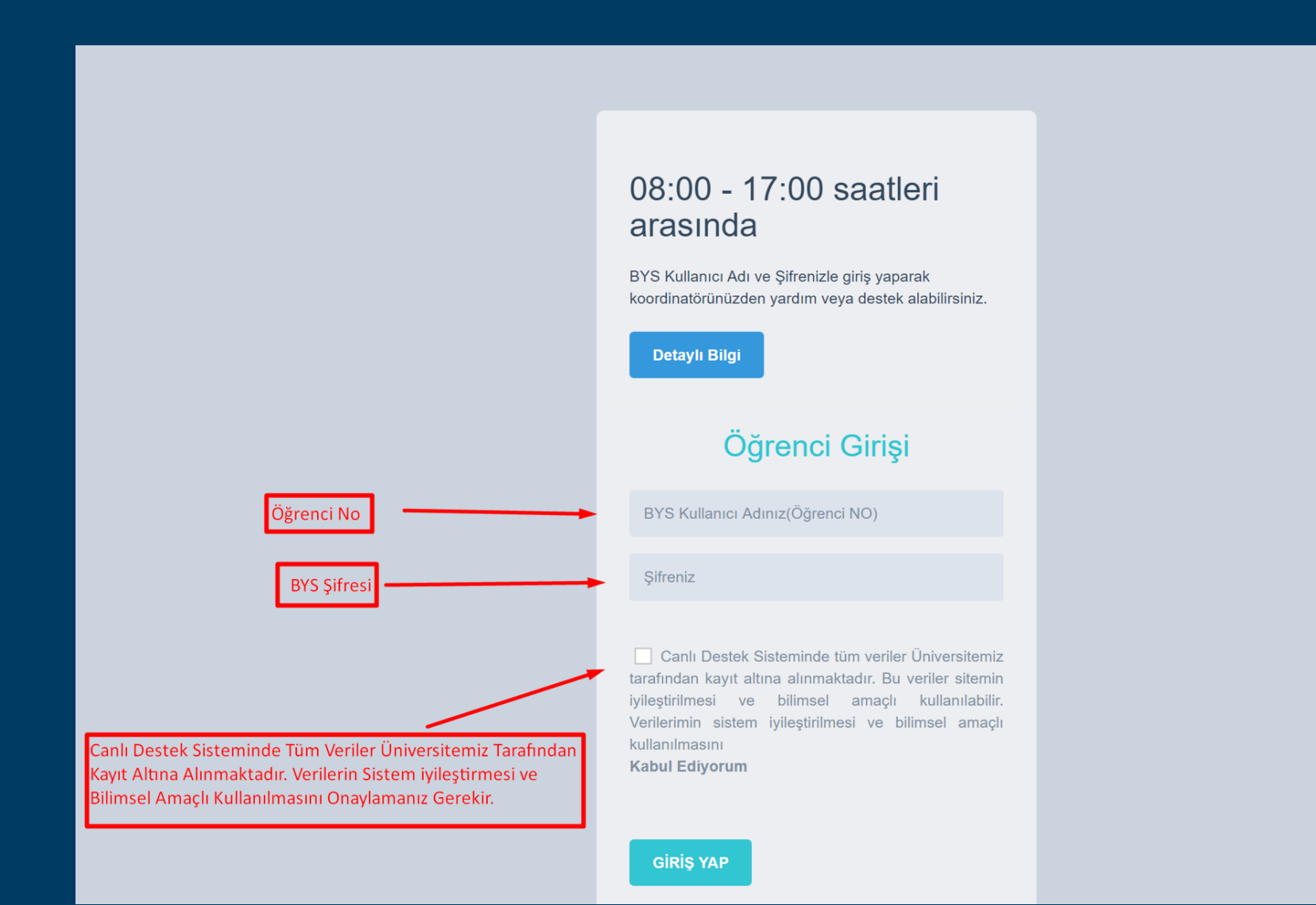

#### **Genel Kullanım**

 Başarılı şekilde sisteme giriş yapıldığında aşağıdaki ekran gelecektir. Sol kısımdaki menülerden yapılmak istenen işlem seçilir. Orta kısımda bölüm koordinatörünüzün durumunu görebilirsiniz. Sistemde çevrimiçi koordinatör yoksa resimdeki durum ile karşılaşacaksınız.

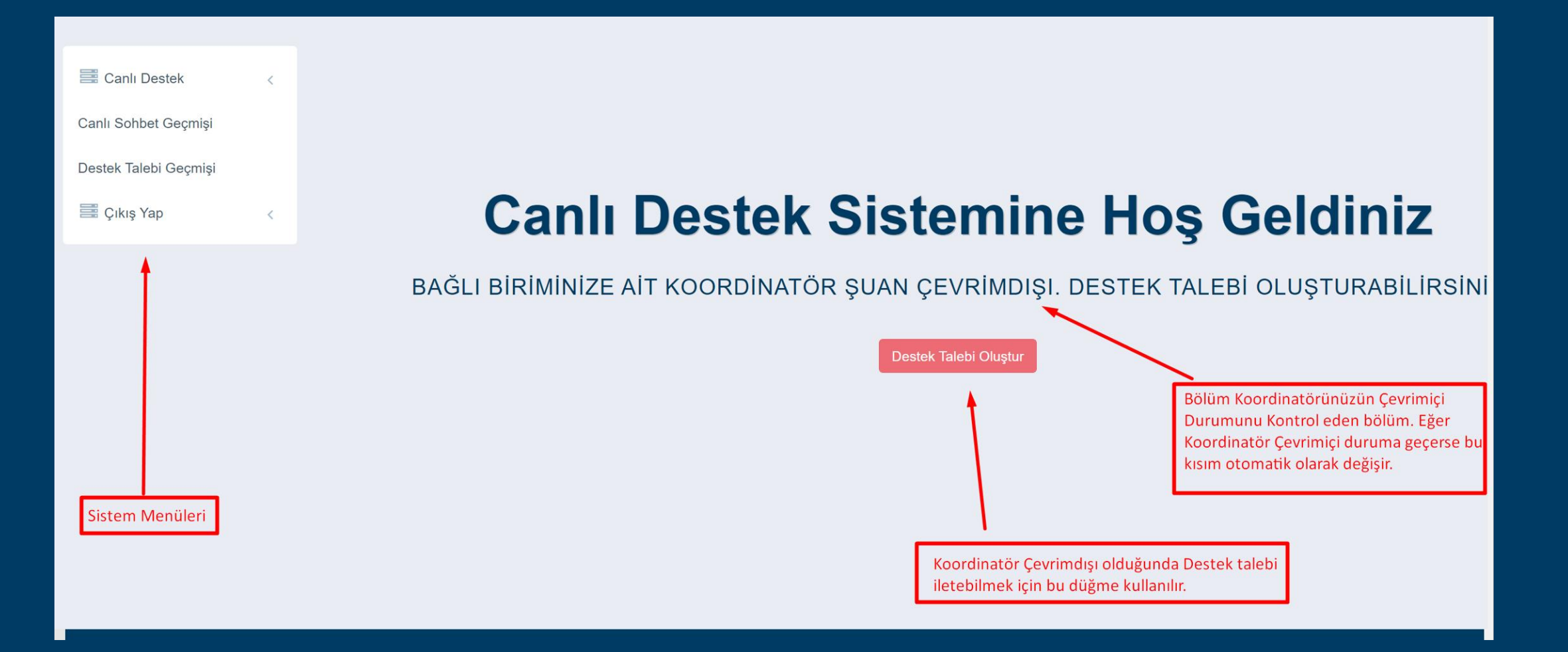

## **Genel Kullanım**

1. Sistemde çevrimiçi koordinatör var ise resimdeki durum ile karşılaşacaksınız.

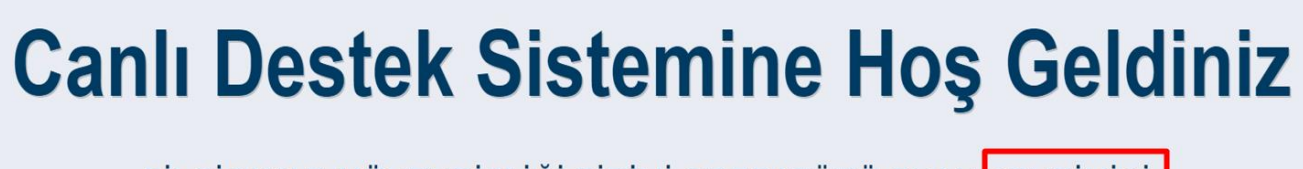

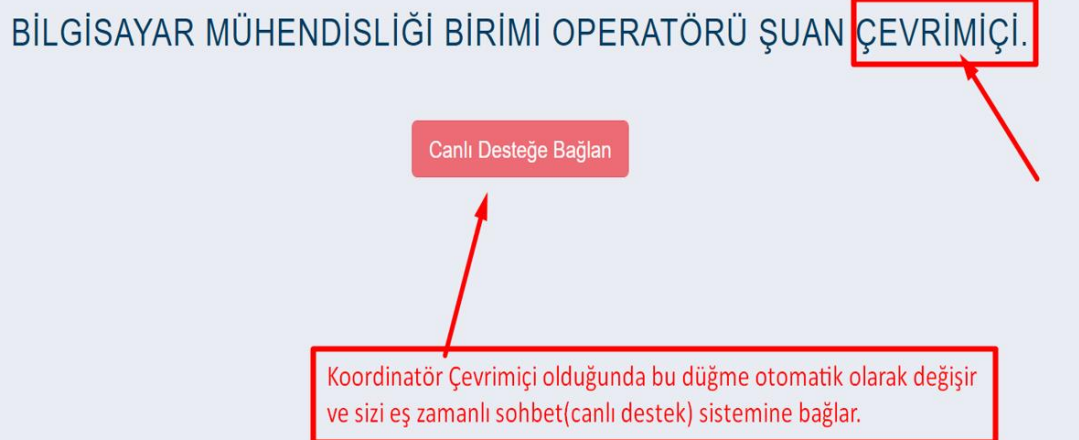

## Canlı Sohbet

- 1. Sistemde çevrimiçi olan koordinatör ile görüşme başlatmak için canlı desteğe bağlan düğmesi ile sohbet ekranına bağlanılır.
- 2. Sohbet ekranının alt kısmındaki metin kutucuğu ile metin girişi yapabilirsiniz.

| 🛞 BİLGİ | SAYAR MÜHENDİSLİĞİ BÖLÜMÜ CANLI DESTEK                            |                                                 |
|---------|-------------------------------------------------------------------|-------------------------------------------------|
|         | 24.11.2020 10:48:33<br>BILGISAYAR MÜHENDIŞLİĞİ Operatörü Bağlandı |                                                 |
|         | 24.11.2020 10:48:41 BİLGİSAYAR MÜHENDİSLİĞİ Operatörü<br>MERHABA  |                                                 |
|         |                                                                   | 10:48:-24-11-2020 MÜHENDİSLİĞİ<br>merhaba hocam |
|         | Koordinatörünüzün Gönderdiği Mesaj                                | Gönderdiğiniz Mesaj                             |
|         | Mesajınızı yazacağınız metin kutusu                               |                                                 |
| Dosyala | rınız buraya sürükleyin<br>saimızı Yazın                          |                                                 |
|         | oopinaa roaani                                                    |                                                 |

## Canlı Sohbet

1. Metin kutucuğu kısmından aynı zamanda dosya gönderimi de yapabilirsiniz.(Kabul edilen dosya türleri: .pdf,.jpg,.png)

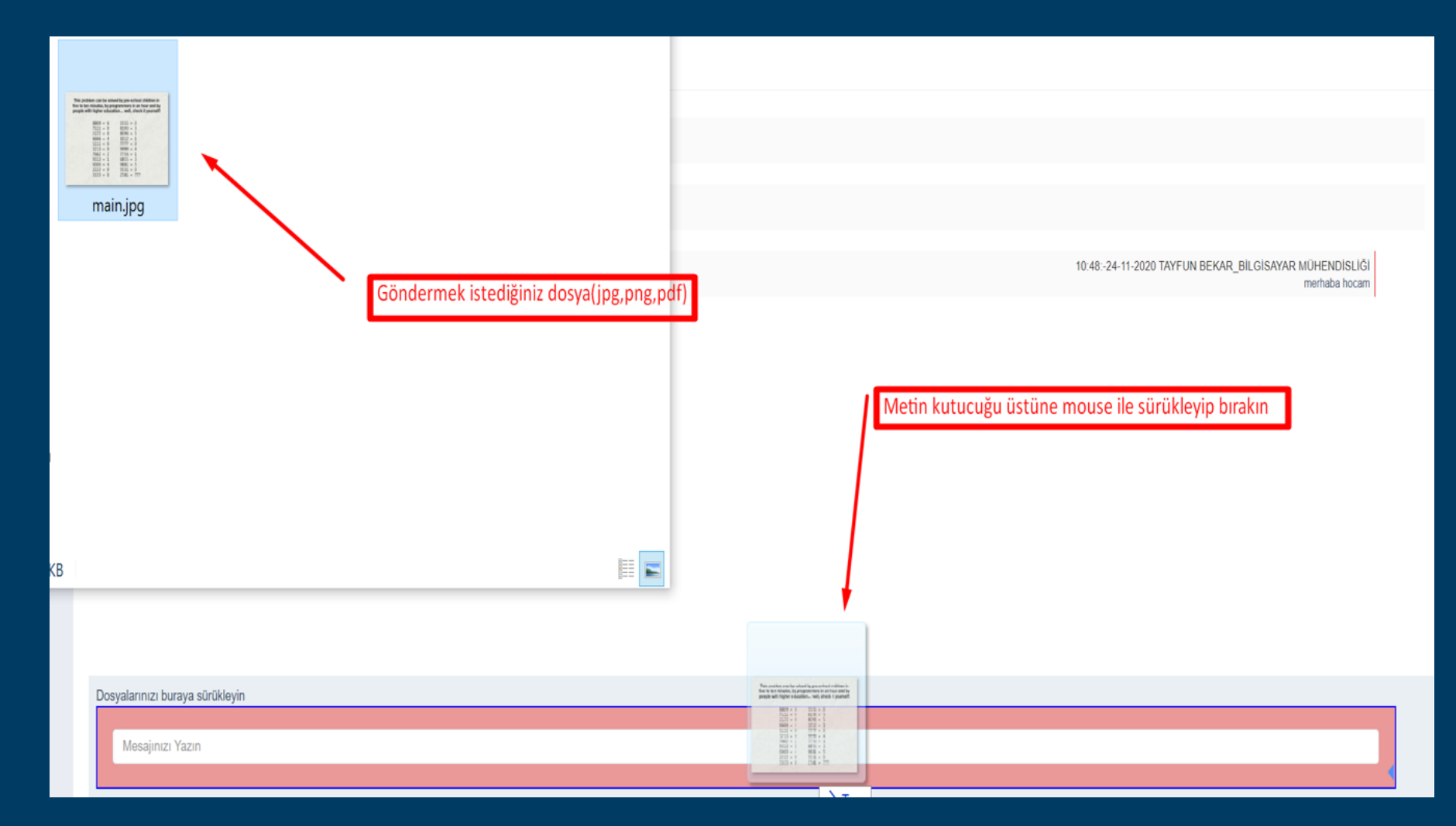

## Canlı Sohbet

## 1. Canlı Sohbet esnasında yaptığınız tüm konuşma ve iletilen tüm dosyalar resimdeki gibi görünecektir

| ⊗ BİLGİSAYAR MÜHENDİSLİĞİ BÖLÜMÜ CANLI DESTEK                     |                                                            |
|-------------------------------------------------------------------|------------------------------------------------------------|
| 24.11.2020 10:48:33<br>BİLGİSAYAR MÜHENDİSLİĞİ Operatörü Bağlandı |                                                            |
| 24.11.2020 10:48:41 BİLGİSAYAR MÜHENDİSLİĞİ Operatörü<br>MERHABA  |                                                            |
|                                                                   | 10:48:-24-11-2020 BILGISAYAR MÜHENDISLIĞI<br>merhaba hocam |
| Gönderilen Dosya                                                  |                                                            |
| 24.11.2020 10:59:52 BİLGİSAYAR MÜHENDİSLİĞİ Operatörü             |                                                            |
| Size iletilen dosya                                               |                                                            |
| Dosyalarınızı buraya sürükleyin                                   |                                                            |
| Mesajınızı Yazın                                                  |                                                            |

## Geçmiş Canlı Sohbetler

1. Bölüm koordinatörünüz ile yaptığınız eş zamanlı tüm sohbetleri işlem menüsü Canlı Sohbet Geçmişi bölümünden görebilirsiniz.

|                                               | İşlem menü | sünden Canlı Soł          | nbet Geçmiş | ini Seçerek Yapıla | n Tüm Göi | rüşmeleri Listeleyebilirsiniz |   |                  |                                                 |                                                     |
|-----------------------------------------------|------------|---------------------------|-------------|--------------------|-----------|-------------------------------|---|------------------|-------------------------------------------------|-----------------------------------------------------|
| 🚟 Canlı Destek                                | <          | © Kayıtlı Sohbetler       |             |                    |           |                               |   |                  |                                                 |                                                     |
| Canlı Sohbet Geçmişi<br>Destek Talebi Gecmişi |            | ✓ records                 |             |                    |           |                               |   | Kondşinalar tari | Search:                                         |                                                     |
| 🚟 Çıkış Yap                                   | ¢          | Katılımcı Adı             | ID          | Katılımcı No       | ¢         | Katılımcı Eposta              | ÷ | Tarih 🔶          | Bağlı Birim                                     | Detay                                               |
|                                               |            | 1                         | 28          |                    |           |                               |   | 13.11.2020 10:09 | BİLGİSAYAR MÜHENDİSLİĞİ                         | Sohbet Detayı                                       |
|                                               |            |                           | 37          |                    |           |                               | ; | 23.11.2020 13:55 | BİLGİSAYAR MÜHENDİSLİĞİ                         | Sohbet Detayı                                       |
|                                               |            |                           | 38          |                    |           | ſ                             |   | 24.11.2020 10:37 | BİLGİSAYAR MÜHENDİSLİĞİ                         | Sohbet Detayı                                       |
|                                               |            |                           | 39          |                    |           |                               |   | 24.11.2020 10:44 | BİLGİSAYAR MÜHENDİSLİĞİ                         | Sohbet Detayı                                       |
|                                               |            |                           | 40          |                    |           |                               |   | 24.11.2020 10:48 | BİLGİSAYAR MÜHENDİSLİĞİ                         | Sohbet Detayı                                       |
|                                               |            | Showing 1 to 5 of 5 entri | es          |                    |           |                               |   |                  |                                                 | < 1 >                                               |
|                                               |            |                           |             |                    |           |                               |   |                  | Görüntülenmek istener<br>Düğmesine tıklanarak T | n sohbetin Sohbet Detayı<br>üm konuşma görüntülenir |

## Geçmiş Canlı Sohbetler

1. Sohbet detayı resimdeki gibidir.

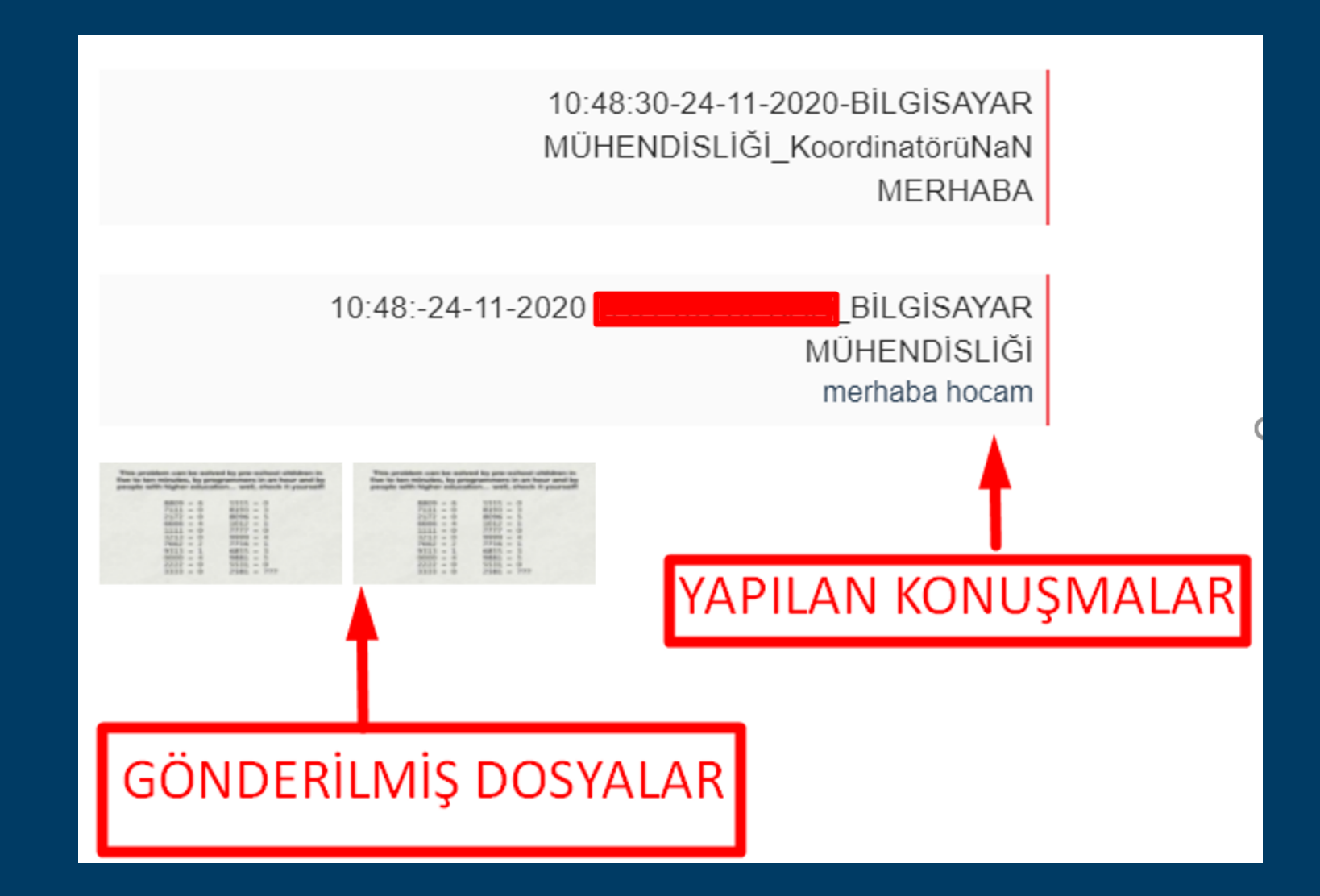

## Destek Talebi

- 1. Bölüm Koordinatörünüzün çevrimdışı olduğu durumlarda sistem sizi destek talebi göndermeye yönlendirecektir.
- 2. Destek talebi sayfasında metin kutusuna talebinizi yazarak kaydet düğmesine basınız.

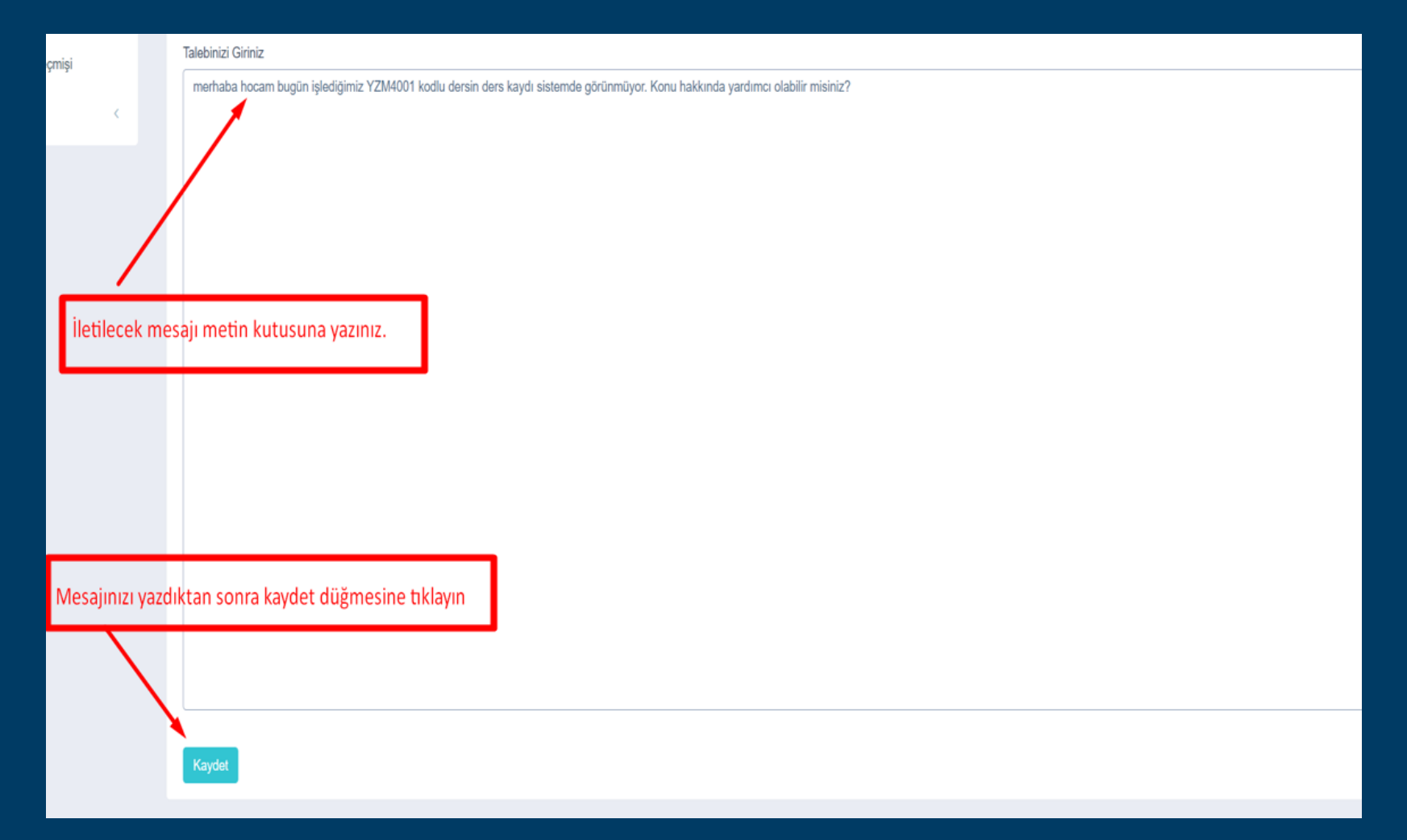

## Destek Talebi

1. Talebiniz iletilmiştir mesajını aldığınızda talep gönderilmiş olacaktır.

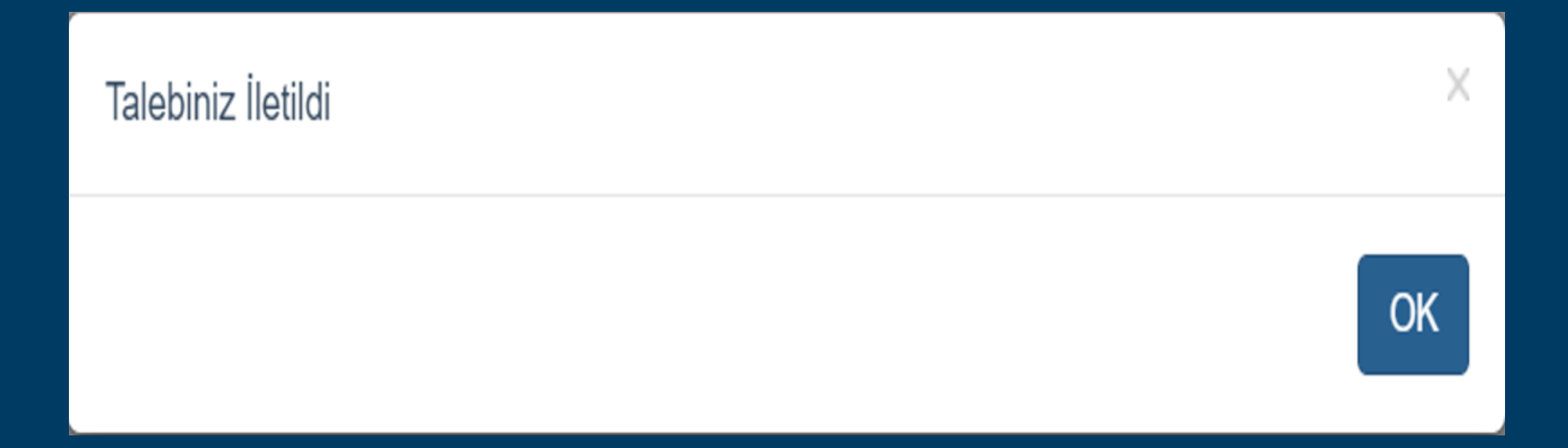

## Destek Talebi

1. Koordinatörünüze iletilen destek taleplerini İşlem Menüsünden Destek Talebi Geçmişi bölümünden takip edebilir, geçmiş taleplerinizin tümünü buradan görebilirsiniz.

| 📕 Canlı Destek        | <                                  |                               | ۞ Destek Talepleri                                         |                  |                                                                                |  |  |
|-----------------------|------------------------------------|-------------------------------|------------------------------------------------------------|------------------|--------------------------------------------------------------------------------|--|--|
| Canlı Sohbet Geçm     | nişi                               |                               |                                                            |                  |                                                                                |  |  |
| Destek Talebi Geçmişi |                                    |                               | ✓ records                                                  |                  | İceriğini görmek istediğiniz talebin sohbet detavı düğmesi ile görebilirsiniz. |  |  |
| 🗮 Çıkış Yap           | <                                  |                               | ID 🔺                                                       | Tarih            | Detay                                                                          |  |  |
|                       |                                    |                               | 109                                                        | 23.11.2020 14:20 | Sohbet Detayı                                                                  |  |  |
|                       |                                    |                               | 110                                                        | 24.11.2020 11:14 | Sohbet Detayı                                                                  |  |  |
|                       |                                    |                               | Showing 1 to 2 of 2 entries                                |                  |                                                                                |  |  |
| İşle<br>Böl<br>gör    | m Menüs<br>ümü ile ti<br>üntüleyel | ünden<br>im tale<br>pilirsini | i Destek Talebi Geçmişi<br>eplerinizi liste halinde<br>iz. |                  |                                                                                |  |  |

#### Destek Talebi

1. Destek talebi detayı resimdeki gibidir.

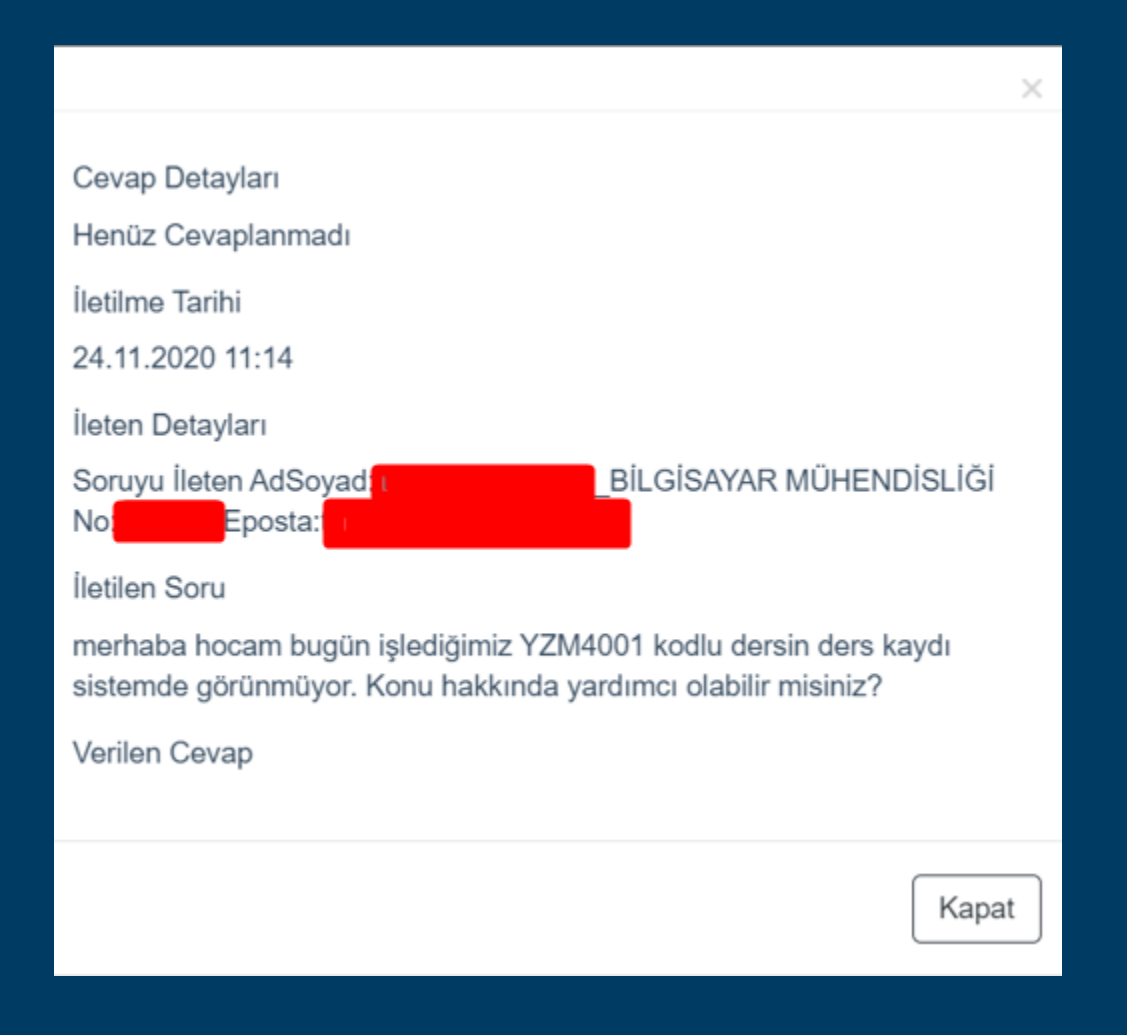

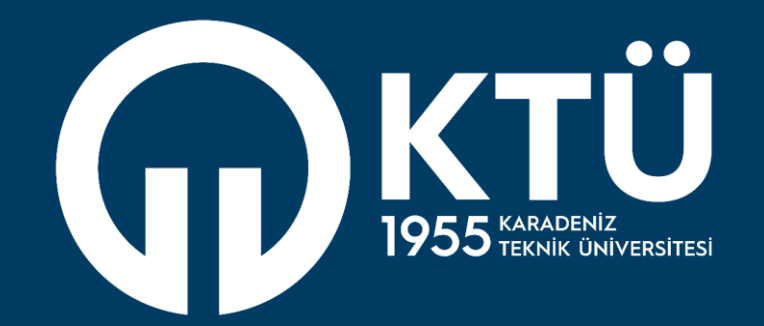

KARADENİZ TEKNİK ÜNİVERSİTESİ Uzaktan Eğitim Uygulama ve Araştırma Merkezi

UZEM